## DRIVER UTILITY SE-8124 Driver 1.2

All rights reserved. Copyright 2019

Driver DVD Revision History

20190314 Add 4G LTE U-Blox Driver

20220527 Update User manual

## ======

- 1. Click on the self-extracting and self-installing setup file and answer all prompts presented.
- 2. You will be prompted to reboot when installation is complete.

3.The sequence of setup is Main Chip --> TXE --> KMDF(For win7)--> MBI(For win8.1) --> VGA -->LAN --> SOUND--> USB3.0(For win7)-->Card Reader

======

DRIVER DVD CONTENT

======

DRIVER\---+-->\Driver\Flash BIOS\E3826E\3845\I.bat +--->\Driver\Flash BIOS\J1900\D.bat

+--->\Platform\E3826\E3845\Win7,Win8.1(32/64-bit)\Main

Chip\Chipset\_10.0.22\_Public\Setup Chipset(Intel Chipset Software Installation Utility only for windows OS)

```
+--->\Platform\J1900\Win7,Win8.1(32/64-bit)\Main
Chip\Chipset_10.0.22_Public\Setup Chipset
|
```

+--->\Platform\E3826\E3845\Win7,Win8.1(32/64-bit)\TXE\D:\IPC\SE-8124 V1.0\Driver\Platform\E3826E3845\Win7,Win8.1(32,64-bit)\TXE\1.1.4.1148\_I\_Conver ged\_G01\_20150422\TXE\_KIT\_RELEASE\ISG\Installers\TXEI\_Windows\_DRIVER\TXEI\S etup TXE

```
+--->\Platform\J1900\Win7,Win8.1(32/64-bit)\TXE\Installers\TXEI_Windows_DRIVER
\Setup TXE
            +--->\Platform\E3826\E3845\Win7(32/64-bit)\KMDF For
Win7\kmdf-1.11-Win-6.1-x86.msu
            +--->\Platform\J1900\Win7(32/64-bit)\KMDF For
Win7\kmdf-1.11-Win-6.1-x86.msu
            +--->\Platform\E3826\E3845\Win8.1(32/64-bit)\MBI For
Win8\MBI_Win8_Win8.1_1.70.305.16316\Setup
            +--->\Platform\J1900\Win7,Win8.1(32/64-bit)\
+--->\Platform\E3826\E3845\Win7,Win8.1(32,64-bit)\VGA\x86\Intel_EMGD.WIN7_P
C Version 36 15 0 1097\Setup
+--->\Platform\J1900\Win7,Win8.1(32,64-bit)\VGA\x86\Intel EMGD.WIN7 PC Versi
on 36 15 0 1097\Setup
+--->\Platform\E3826\E3845\Win7,Win8.1(32,64-bit)\LAN\I210\PROWin32 or
PROWin64
            +--->\Platform\J1900\Win7,Win8.1(32,64-bit)\LAN\I210\PROWin32 or
PROWin64
            I
            T
+--->\Platform\E3826\E3845\Win7,Win8.1(32,64-bit)\Sound\Win7 Win8 Win81 R2
75\Setup
+--->\Platform\J1900\Win7,Win8.1(32,64-bit)\Sound\Win7 Win8 Win81 R275\Setu
```

р

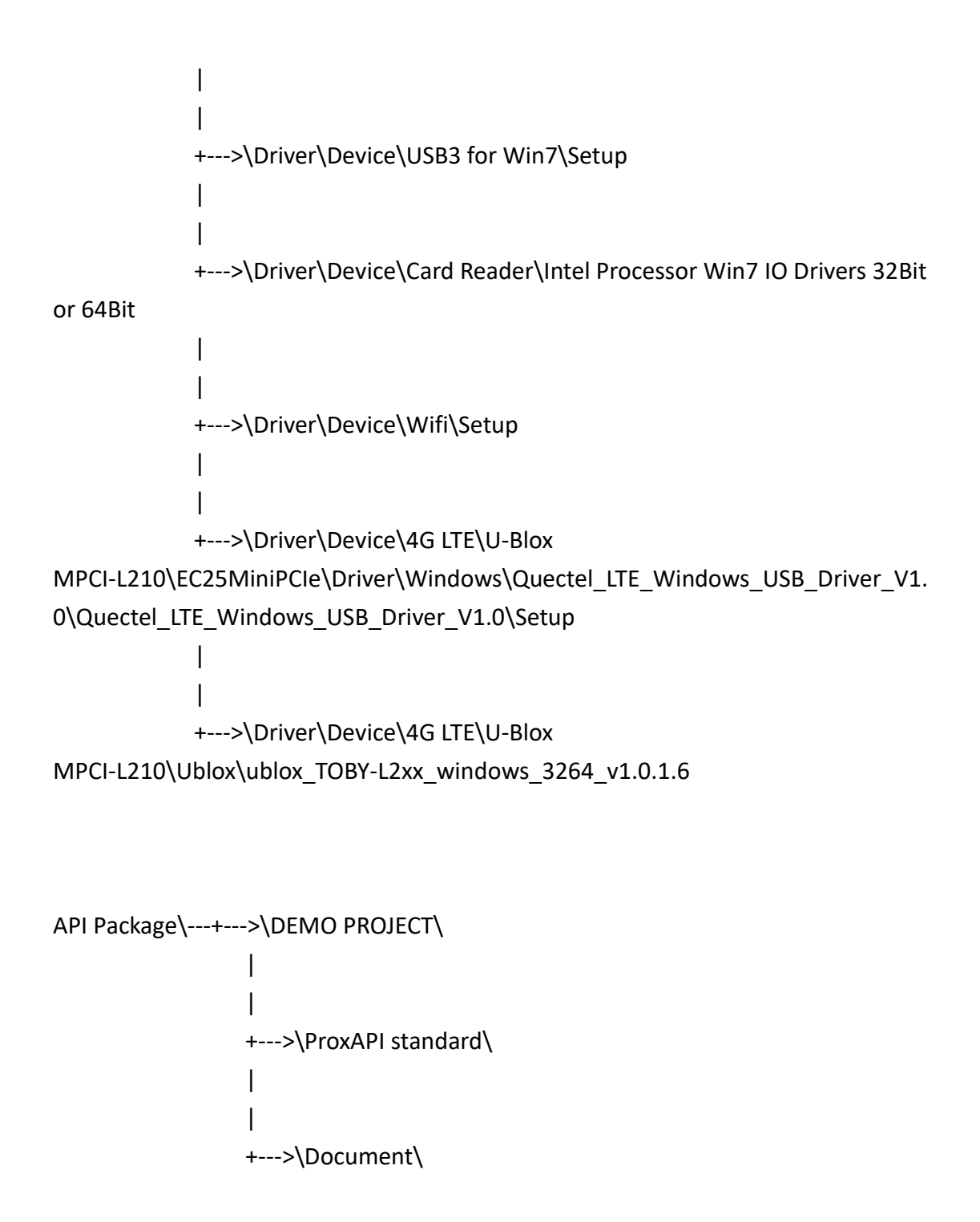

MANUAL\AdbeRdr930\_en\_US.exe (PDF File reader)

1. System BIOS Update

=======

Users of AMI BIOS can use the program "AFU.bat" contained in DVD-ROM for BIOS update.

a. This is found in DVD:\Flash\8124.bat

BIOS FLASH SETUP:

a. Prepare a bootable flash drive and include DOS files: AFUDOS.EXE,AFU.BAT and "BIOS ROM file

(ex.8124xxxx.bin)" (\*the flash drive need 8MB free space.)

b. Use flash drive to boot, then type "AFU 8124XXXX.bin" and press enter to automatically flash BIOS.

(ex. C:\>afu 81240PI2.ROM <enter>)For E3826 and E3845 (ex. C:\>afu 81240PD2.ROM <enter>)For J1900

2. The system has LAN function (Intel I210) that can support various network adapters. The content of the LAN driver is found as follows:

a. Win7, Win8.1 (32/64-bit)

3. The Realtek ALC888S HD Audio codec sound function enhanced in this system fully compatible with

Windows 7, Windows 8.1 you will find the content of the Sound driver.

a. Win7, Win8.1 (32/64-bit)

4. The Main Chip directory is contained in DVD-ROM for INTEL Bay trial Driver

a. Win7, Win8.1 (32/64-bit)

5. The VGA interface (Intel <sup>®</sup> Atom <sup>™</sup> Processor E3800 Series Driver)

a. Win7, Win8.1 (32/64-bit)

\*\*\*\* Third party trademarks or brand names are the property of their owners.\*\*\*\*